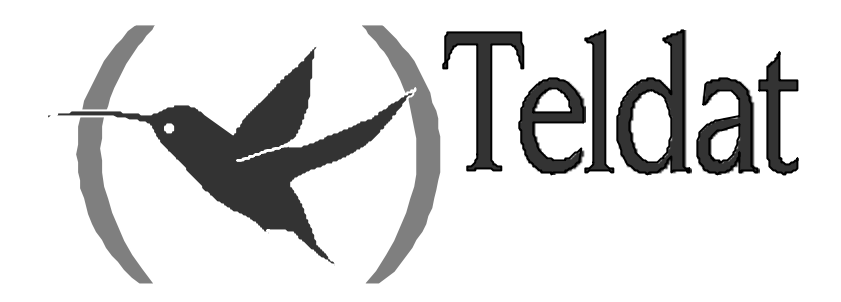

# **Teldat Router**

### **Generic Serial Interfaces**

Doc. DM705-I Rev. 10.00 January, 2003

| Chapter 1 Syn | nchronous Serial Interface Configuration                                                                                                    | 1      |
|---------------|----------------------------------------------------------------------------------------------------|--------|
| 1.            | Assigning the Synchronous Serial Interface                                                                                                    | 2      |
| 2.            | Configuration Commands                                                                                                    | 3      |
| 2.1.          | Accessing the Synchronous Serial Interface Configuration prompt                                                                                                    | 3      |
| 2.2.          | ? (HELP)                                                                                                    | 3      |
| 2.3.          | DISABLE                                                                                                    | 4      |
|               | a) DISABLE INVERT_TXC                                                                                                    | 4      |
| 2.4.          | ENABLE                                                                                                    | 4      |
|               | a) ENABLE INVERT_TXC                                                                                                    | 5      |
| 2.5.          | ENCODING                                                                                                    | 5      |
| 2.6.          | FRAME-SIZE                                                                                                    | 5      |
| 2.7.          | IDLE                                                                                                    |        |
| 2.8.          | LIDI                                                                                                    | 6<br>6 |
| 2.9.          | TRANSMIT_DELAY                                                                                                    | 0      |
| 2.10.         | FXIT                                                                                                    |        |
| Chanter 2 Sv  | nchronous Sarial Interface Monitoring                                                                                                    | 8      |
|               | Monitoring Commands                                                                                                    | 0      |
| 1.            | Monitoring Commands                                                                                                    | 9      |
| 1.1.          | 2 (LIEI D)                                                                                                    |        |
| 1.2.          | (TIELF)<br>CI FAR                                                                                                    | 9<br>Q |
| 1.5.          | EXIT                                                                                                    |        |
| 2.            | Monitorng the Synchronous Serial Interface from the General Menu                                                                                                    |        |
| Chanter 3 As  | whether the synamic states and the second method in the second method in the second method is the second method in the second method in the second method is the second method in the second method is the second method is the second method method is the second method is the second method method is the second method method is the second method method method method method is the second method method me | 12     |
|               | Assigning the Asymphronous Serial Interface                                                                                                    | 12     |
| 1.            | Assigning the Asynchronous Serial Interface                                                                                                    |        |
| <i>2</i> .    | A consisting the Asynchronous Serial Interface Configuration prompt                                                                                                    |        |
| 2.1.          | 2 (HELP)                                                                                                    |        |
| 2.2.          | DATA-BITS                                                                                                    |        |
| 2.4.          | FRAME-SIZE                                                                                                    |        |
| 2.5.          | LIST                                                                                                    |        |
| 2.6.          | PARITY                                                                                                    |        |
| 2.7.          | SPEED                                                                                                    |        |
| 2.8.          | STOP-BITS                                                                                                    | 16     |
| 2.9.          | EXIT                                                                                                    | 16     |
| Chapter 4 As  | ynchronous Serial Interface Monitoring                                                                                                    | 17     |
| 1.            | Monitoring Commands                                                                                                    |        |
| 1.1.          | Accessing the Asynchronous Serial Interface Monitoring prompt                                                                                                    |        |
| 1.2.          | ? (HELP)                                                                                                    |        |
| 1.3.          | CLEAR                                                                                                    |        |
| 1.4.          | EXIT                                                                                                    | 19     |
| 2.            | Monitoring the Asynchronous Serial Interface from the General Menu                                                                                                    |        |
| Chapter 5 AT  | Commands Interface Configuration                                                                                                    | 21     |
| 1.            | Assigning the AT Commands Interface                                                                                                    |        |
| 2.            | Configuration Commands                                                                                                    |        |
| 2.1.          | Accessing the AT Commands Interface Configuration prompt                                                                                                    |        |
| 2.2.          | ? (HELP)                                                                                                    |        |
| 2.3.          | ADDITIONAL-CONTROL                                                                                                    |        |
| 2.4.          | CONNECTION                                                                                                    | 25     |

| 2.5.           | CTS-CONTROL                                                |    |
|----------------|------------------------------------------------------------|----|
| 2.6.           | DATA-BITS                                                  |    |
| 2.7.           | DCD-CONTROL                                                |    |
| 2.8.           | DIAL                                                       |    |
| 2.9.           | DISABLE                                                    |    |
| a              | DISABLE FLOW-CTRL-OPTION                                   |    |
| b              | DISABLE MODEM-AUTO-DETECTION                               |    |
| 2.10.          | DSR-CONTROL                                                |    |
| 2.11.          | DTR-CONTROL                                                |    |
| 2.12.          | ENABLE                                                     |    |
| a              | e) ENABLE FLOW-CTRL-OPTION                                 |    |
| b              | b) ENABLE MODEM-AUTO-DETECTION                             |    |
| 2.13.          | FLOW-CONTROL                                               |    |
| 2.14.          | FRAME-SIZE                                                 |    |
| 2.15.          | LIST                                                       |    |
| 2.16.          | NUMBER-RINGS                                               |    |
| 2.17.          | PARITY                                                     |    |
| 2.18.          | RING-TONE-LENGTH                                           |    |
| 2.19.          | SPEED                                                      |    |
| 2.20.          | STOP-BITS                                                  |    |
| 2.21.          | V42-CONTROL                                                |    |
| 2.22.          | WAIT-TIME                                                  |    |
| 2.23.          | EXIT                                                       |    |
| Chapter 6 AT ( | Commands Interface Monitoring                              | 32 |
| 1. N           | Aonitoring Commands                                        |    |
| 1.1.           | Accessing the AT Commands Interface Monitoring prompt      |    |
| 1.2.           | ? (HELP)                                                   |    |
| 1.3.           | LIST                                                       |    |
| 1.4.           | EXIT                                                       |    |
| 2. N           | Aonitoring the AT Commands Interface from the General Menu | 35 |

# Chapter 1 Synchronous Serial Interface Configuration

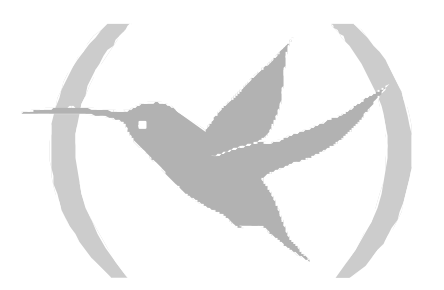

### 1. Assigning the Synchronous Serial Interface

To assign a synchronous serial interface to a determined device conector, enter the **SET DATA-LINK SYNC** command at the general configuration menu (Config>). Should the device have more than one connector, you will be prompted for the connector type (if necessary WAN or UART) and desired connector number. Contrariwise, the synchronous serial interface will be assigned to the only corresponding type of connector in the device.

Config>SET DATA-LINK SYNC Config>

```
Config>SET DATA-LINK SYNC
name [serial0/0]?serial0/1
Config>
```

You can verify that the interface has been correctly assigned by listing all the interfaces in the device:

| Config>LIST DE | VICES |                         |          |          |     |  |
|----------------|-------|-------------------------|----------|----------|-----|--|
| Interface      | Con   | Type of interface       | CSR      | CSR2     | int |  |
| ethernet0/0    | LAN1  | Quicc Ethernet          | fa200a00 | fa203c00 | 5e  |  |
| serial0/0      | WAN1  | Synchronous Serial Line | fa200a20 | fa203d00 | 5d  |  |
| bri0/0         | ISDN1 | ISDN Basic Rate Int     | fa200a40 | fa203e00 | 5c  |  |
| x25-node       |       | Router->Node            | 0        |          | 0   |  |
| pppl           |       | Generic PPP             | 0        |          | 0   |  |
| ppp2           |       | Generic PPP             | 0        |          | 0   |  |
| Config>        |       |                         |          |          |     |  |

| Config>LIST DEVICES      |              |                                              |                      |          |           |  |
|--------------------------|--------------|----------------------------------------------|----------------------|----------|-----------|--|
| Interface<br>ethernet0/0 | Con<br>LAN1  | Type of interface<br>Fast Ethernet interface | CSR<br>fa200e00      | CSR2     | int<br>27 |  |
| serial0/0                | WAN1         | Synchronous Serial Line                      | fa200a00             | fa203c00 | 5e        |  |
| serial0/1<br>serial0/2   | WAN2<br>WAN3 | Synchronous Serial Line<br>x25               | fa200a20<br>fa200a60 | fa203d00 | 5d<br>5b  |  |
| bri0/0                   | ISDN1        | ISDN Basic Rate Int                          | fa200a40             | fa203e00 | 50<br>50  |  |
| x25-node<br>Config>      |              | Router->Node                                 | 0                    |          | 0         |  |

Once the interface has been assigned you can begin the configuration process. However in order for changes to take effect and monitoring of the said interface can take place, you need to save the configuration and restart the device.

```
Config>SAVE
Save configuration [n]? y
Saving configuration...OK
Config>
*RESTART
Are you sure to restart the system?(Yes/No)? y
Restarting. Please wait ...
```

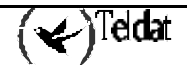

### 2.1. <u>Accessing the Synchronous Serial Interface</u> <u>Configuration prompt</u>

The synchrounous serial line configuration commands must be entered at the configuration prompt associated to them (*SYNC config*>). Use the **NETWORK** <**id-ifc**> command (within the general configuration prompt *Config*>) to access the *SYNC config*> prompt where <**id-ifc**> is the identifier corresponding to the synchronous serial interface you wish to configure.

```
Config>NETWORK serial0/1
-- Interface Synchronous Serial Line. Configuration --
SYNC config>
```

Once you have accessed the synchronous serial line configuration prompt, you can entered the commands described below:

| Command        | Function                                                             |
|----------------|----------------------------------------------------------------------|
| ? (HELP)       | Lists the available commands or their options.                       |
| DISABLE        | Disables distinct interface parameters.                              |
| ENABLE         | Enables distinct interface parameters.                               |
| ENCODING       | Set NRZI or NRZ encoding.                                            |
| FRAME-SIZE     | Configure the MTU (maximum frame size).                              |
| IDLE           | Configure the inactivity character.                                  |
| LIST           | Displays the values associated to the distinct interface parameters. |
| NO             | Undoes command modifications.                                        |
| SPEED          | Configure the line speed.                                            |
| TRANSMIT-DELAY | Configure the transmit delay.                                        |
| EXIT           | Exits the synchronous serial interface configuration prompt.         |

### 2.2. <u>? (HELP)</u>

The **?** (HELP) command lists the valid commands at the programmed router level. This command can also be used after a specific command in order to list the available options.

### Syntax:

SYNC config>?

#### **Example:**

| SYNC config>?  |                                      |
|----------------|--------------------------------------|
| DISABLE        | De-invert the transmit clock         |
| ENABLE         | Invert the transmit clock (DTE only) |
| ENCODING       | Set NRZI or NRZ encoding             |
| FRAME-SIZE     | Configure the MTU                    |
| IDLE           | Configure the inactivity character   |
| LIST           | List interface configuration         |
| NO             | Set default config                   |
| SPEED          | Configure the line speed             |
| TRANSMIT-DELAY | Configure the transmit delay         |
| EXIT           |                                      |
| SYNC config>   |                                      |

### 2.3. DISABLE

The **DISABLE** command permits you to disable the transmission clock inversion.

#### Syntax:

```
SYNC config>DISABLE <parameter>
```

#### **Example:**

```
SYNC config>DISABLE ?
INVERT_TXC
SYNC config>
```

#### a) **DISABLE INVERT\_TXC**

Disables the transmisión clock inversión. In order to configure this parameter the driver associated to this must be in DTE mode. Contrariwise, an error message will be displayed indicating that the said parameter cannot be configured. This parameter is disabled by default.

#### Syntax:

SYNC config>DISABLE INVERT\_TXC

#### Example 1:

```
SYNC config>DISABLE INVERT_TXC
SYNC config>
```

#### Example 2:

```
SYNC config>DISABLE INVERT_TXC
Only available on DTE mode
SYNC config>
```

### 2.4. ENABLE

The ENABLE command permits you to enable the transmission clock inversion.

#### Syntax:

```
SYNC config>ENABLE <parameter>
```

```
SYNC config>ENABLE ?
INVERT_TXC
SYNC config>
```

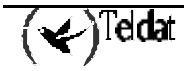

### a) <u>ENABLE INVERT\_TXC</u>

Enables the transmisión clock inversión. In order to configure this parameter the driver associated to this must be in DTE mode. Contrariwise, an error message will be displayed indicating that the said parameter cannot be configured. This parameter is disabled by default.

#### Syntax:

SYNC config>ENABLE INVERT\_TXC

#### Example 1:

```
SYNC config>ENABLE INVERT_TXC
SYNC config>
```

#### Example 2:

```
SYNC config>ENABLE INVERT_TXC
Only available on DTE mode
SYNC config>
```

### 2.5. ENCODING

Configures the line encoding to be used. The possible values are: NRZ (Not Return to Zero) and NRZI (Not Return to Zero Inverted). The default is NRZ.

#### Syntax:

```
SYNC config>ENCODING <type>
```

### Example 1:

```
SYNC config>ENCODING NRZ
SYNC config>
```

### Example 2:

```
SYNC config>ENCODING NRZI
SYNC config>
```

### 2.6. FRAME-SIZE

Configures the maximum frame size in bytes which can be transmitted by the interface (also known as MTU). Default value is 2048 bytes.

### Syntax:

```
SYNC config>FRAME-SIZE <size>
```

### Example:

```
SYNC config>FRAME-SIZE
Maximum Frame size : [2048]? 2048
SYNC config>
```

### 2.7. <u>IDLE</u>

Configures the inactivity state of the HDLC frames in transmission. This parameters is used to determine the type of padding data sent when there are no packets to transmit. The possible values are: FLAG (continuous transmission of 0xFE) and MARK (continuous transmission of 0xFF). Default value is FLAG.

#### Syntax:

```
SYNC config>IDLE <tipo>
```

#### Example 1:

```
SYNC config>IDLE FLAG
SYNC config>
```

#### Example 2:

SYNC config>IDLE MARK SYNC config>

### 2.8. <u>LIST</u>

The **LIST** command displays a list with the value associated to each of the synchronous serial interface configuration parameters on the screen.

: 2048

: NRZ : FLAG

: DTE

: 0 : NO

: 64000

: EXTERNAL

#### Syntax:

SYNC config>LIST

**Example:** 

```
SYNC config>LIST
Maximum Frame size
Encoding
Idle
Clocking
Cable
Line speed (bps)
Transmit delay (sec)
Invert TxClock
SYNC config>
```

### 2.9. <u>SPEED</u>

Configures the physical line speed in bps. Default value is 64000 bps.

#### Syntax:

```
SYNC config>SPEED <velocidad>
```

**Example:** 

SYNC config>SPEED Line speed (bps) SYNC config>

: [64000]? 64000

### 2.10. TRANSMIT-DELAY

Configures the transmisión delay in seconds which is applied to packets transmitted by the interface. Default value is 0 seconds.

Syntax:

SYNC config>TRANSMIT-DELAY <delay>

Example:

SYNC config>TRANSMIT-DELAY Transmit delay (sec) : [0]? 0 SYNC config>

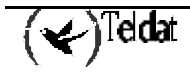

### 2.11. <u>EXIT</u>

The EXIT command returns you to the previous prompt level.

### Syntax:

SYNC config>EXIT

```
SYNC config>EXIT
Config>
```

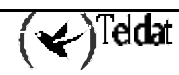

# Chapter 2 Synchronous Serial Interface Monitoring

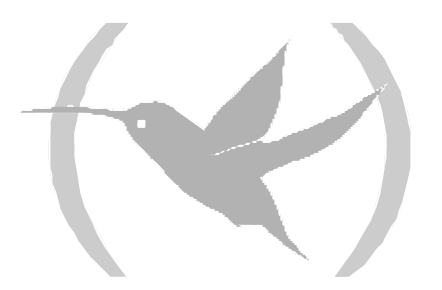

### 1.1. <u>Accessing the Synchronous Serial Interface</u> <u>Monitoring prompt</u>

The synchrounous serial line monitoring commands must be entered at the monitoring prompt associated to them (*SYNC*>). Use the **NETWORK** <id-ifc> command (within the general monitoring prompt, +) to access the *SYNC*> prompt where <id-ifc> is the identifier corresponding to the synchronous serial interface you wish to monitor.

```
+NETWORK serial0/0
-- Synchronous Serial Line Console --
SYNC>
```

Once you have accessed the synchronous serial line monitoring prompt, you can entered the commands described below:

| Command  | Function                                                              |
|----------|-----------------------------------------------------------------------|
| ? (HELP) | Lists the available commands or their options.                        |
| CLEAR    | Clears the statistics associated to the synchronous serial interface. |
| EXIT     | Exits the synchronous serial interface monitoring prompt.             |

### 1.2. <u>? (HELP)</u>

The ? (HELP) command lists the valid commands at the programmed router level. This command can also be used after a specific command in order to list the available options.

|      | SYNC>? |
|------|--------|
| Exam | ple:   |
|      | SYNC>? |
|      | CLEAR  |
|      | EXIT   |
|      | SYNC>  |

### 1.3. <u>CLEAR</u>

The **CLEAR** command permits you to delete (zeroize) all the statistics associated to the specified synchronous serial interface.

Syntax:

SYNC>CLEAR

Example:

SYNC>CLEAR SYNC>

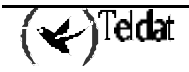

### 1.4. <u>EXIT</u>

The EXIT command returns you to the previous prompt level.

Syntax:

SYNC>EXIT

Example:

SYNC>EXIT +

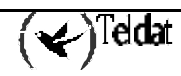

# 2. Monitorng the Synchronous Serial Interface from the General Menu

All the statistics associated to a specific synchronous serial interface can be viewed from the general monitoirng prompt (+). Additionally you can view other information such as the state of the serial line signals, the type of driver, the line speed and the time lapsed since the last port reset. For this enter the **DEVICE** <id>difc> command where <id-ifc> is the identifier of the specified interface.

| +D                                                                                           | EVICE ser:             | ial0/0                |                    |               |          |                   |                    |                            |   |
|----------------------------------------------------------------------------------------------|------------------------|-----------------------|--------------------|---------------|----------|-------------------|--------------------|----------------------------|---|
| If<br>1                                                                                      | c Interfa<br>SYNC/0    | ace (<br>fa200a       | CSR Vect<br>a20 5D | Auto-t<br>val | ids<br>0 | Auto-te<br>failur | est Ma<br>ces<br>0 | intenance<br>failures<br>0 |   |
| Driver type: DTE<br>Line speed: unknown<br>Last port reset: 1 hour, 26 minutes, 1 second ago |                        |                       |                    |               |          |                   |                    |                            |   |
|                                                                                              |                        | V.24<br>circuit       | Nicknames          | State         |          |                   |                    |                            |   |
|                                                                                              |                        | 105                   | RTS                | ON            |          |                   |                    |                            |   |
|                                                                                              |                        | 106                   | CTS                | ON            |          |                   |                    |                            |   |
|                                                                                              |                        | 107                   | DSR                | ON            |          |                   |                    |                            |   |
|                                                                                              |                        | 108<br>109            | DTR<br>DCD         | ON<br>ON      |          |                   |                    |                            |   |
|                                                                                              | Input fra              | ne errors             | s:                 |               |          |                   |                    |                            |   |
|                                                                                              | CRC erro               | r                     | =                  | 0             | ali      | .gnment (         | byte leng          | th) =                      | 0 |
|                                                                                              | missed fi              | came                  | =                  | 0             | too      | long (>           | 02062 byt          | es) =                      | 0 |
|                                                                                              | aborted i              | Erame                 | =                  | 0             | DMA      | /FIFO ov          | errun              | =                          | 0 |
| +                                                                                            | Output fra<br>DMA/FIFO | ame count<br>underrur | ers:<br>1 errs =   | 0             | Out      | put abor          | rts sent           | =                          | 0 |

# Chapter 3 Asynchronous Serial Interface Configuration

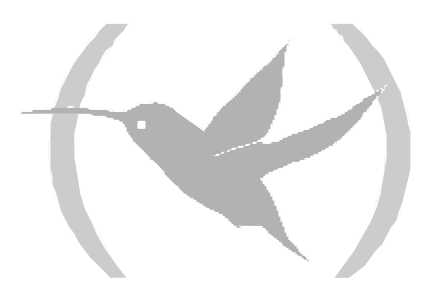

### 1. Assigning the Asynchronous Serial Interface

To assign an asynchronous serial interface to a determined device connector, enter the **SET DATA-LINK ASYNC** command at the general configuration menu (Config>). Should the device have more than one connector, you will be prompted for the connector type (if necessary WAN or UART) and desired connector number. Contrariwise, the asynchronous serial interface will be assigned to the only corresponding type of connector in the device.

Config>SET DATA-LINK ASYNC Config>

```
Config>SET DATA-LINK ASYNC
name [serial0/0]?serial0/2
Config>
```

You can verify that the interface has been correctly assigned by listing all the interfaces in the device:

| Config>LIST DE | VICES |                          |                |        |
|----------------|-------|--------------------------|----------------|--------|
| Interface      | Con   | Type of interface        | CSR CS         | R2 int |
| ethernet0/0    | LAN1  | Quicc Ethernet           | fa200a00 fa203 | c00 5e |
| serial0/0      | WAN1  | Asynchronous Serial Line | fa200a20 fa203 | d00 5d |
| bri0/0         | ISDN1 | ISDN Basic Rate Int      | fa200a40 fa203 | e00 5c |
| x25-node       |       | Router->Node             | 0              | 0      |
| pppl           |       | Generic PPP              | 0              | 0      |
| ppp2           |       | Generic PPP              | 0              | 0      |
| Config>        |       |                          |                |        |

| Config>LIST DEVICES      |              |                                                      |                      |                      |           |  |  |  |
|--------------------------|--------------|------------------------------------------------------|----------------------|----------------------|-----------|--|--|--|
| Interface<br>ethernet0/0 | Con<br>LAN1  | Type of interface<br>Fast Ethernet interface         | CSR<br>fa200e00      | CSR2                 | int<br>27 |  |  |  |
| serial0/0<br>serial0/1   | WAN1<br>WAN2 | Asynchronous Serial Line<br>Asynchronous Serial Line | fa200a00<br>fa200a20 | fa203c00<br>fa203d00 | 5e<br>5d  |  |  |  |
| serial0/2                | WAN3         | X25                                                  | fa200a60             | fa203f00             | 5b        |  |  |  |
| x25-node                 | ISDNI<br>    | Router->Node                                         | 1a200a40<br>0        | 14203000             | 0         |  |  |  |
| ppp1                     |              | Generic PPP<br>Conoria DDD                           | 0                    |                      | 0         |  |  |  |
| Config>                  |              | Generic PPP                                          | U                    |                      | U         |  |  |  |

Once the interface has been assigned you can begin the configuration process. However in order for changes to take effect and monitoring of the said interface can take place, you need to save the configuration and restart the device.

```
Config>SAVE
Save configuration [n]? y
Saving configuration...OK
Config>
*RESTART
Are you sure to restart the system?(Yes/No)? y
Restarting. Please wait ...
```

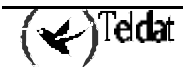

### 2.1. <u>Accessing the Asynchronous Serial Interface</u> <u>Configuration prompt</u>

The asynchronous serial line configuration commands must be entered at the configuration prompt associated to them (*ASYNC config>*). Use the **NETWORK** <id-ifc> command (within the general configuration prompt *Config>*) to access the *ASYNC config>* prompt where <id-ifc> is the identifier corresponding to the asynchronous serial interface you wish to configure.

```
Config>NETWORK serial0/3
-- Interface Asynchronous Serial Line. Configuration --
ASYNC Config>
```

Once you have accessed the asynchronous serial line configuration prompt, you can enter the commands described below:

| Command    | Function                                                             |
|------------|----------------------------------------------------------------------|
| ? (HELP)   | Lists the available commands or their options.                       |
| DATA-BITS  | Set the number of bits per character.                                |
| FRAME-SIZE | Set frame size.                                                      |
| LIST       | Displays the values associated to the distinct interface parameters. |
| NO         | Undoes command modifications.                                        |
| PARITY     | Set number character parity.                                         |
| SPEED      | Set line speed.                                                      |
| STOP-BITS  | Set number of stop bits per character.                               |
| EXIT       | Exits the asynchronous serial interface configuration prompt.        |

### 2.2. <u>? (HELP)</u>

The ? (HELP) command lists the valid commands at the programmed router level. This command can also be used after a specific command in order to list the available options.

Syntax:

|      | ASYNC Config>? |                                       |
|------|----------------|---------------------------------------|
| Exam | ple:           |                                       |
|      | ASYNC Config>? |                                       |
|      | DATA-BITS      | Set number of bits per character      |
|      | FRAME-SIZE     | Set frame size                        |
|      | LIST           | List configuration                    |
|      | NO             | Set default config                    |
|      | PARITY         | Set number character parity           |
|      | SPEED          | Set speed                             |
|      | STOP-BITS      | Set number of stop bits per character |
|      | EXIT           | Return to previous menu               |
|      | ASYNC Config>  |                                       |

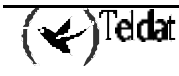

### 2.3. <u>DATA-BITS</u>

Configures the number of data bits. The possible values are 5, 6, 7 and 8. Default value is 8.

### Syntax:

ASYNC Config>DATA-BITS <number>

**Example:** 

```
ASYNC Config>DATA-BITS 8
ASYNC Config>
```

NOTE: Please note that if you wish to mount a PPP interface over an asynchronous serial interface, the number of data bits must be 8 (mandatory).

### 2.4. FRAME-SIZE

Configures the maximum frame size in bytes which can be transmitted by the interface (also known as MTU). Default value is 2048 bytes.

#### Syntax:

ASYNC Config>FRAME-SIZE <size>

#### **Example:**

```
ASYNC Config>FRAME-SIZE
Maximum Frame size : [2048]? 2048
ASYNC Config>
```

### 2.5. <u>LIST</u>

The **LIST** command displays a list with the value associated to each of the asynchronous serial interface configuration parameters on the screen.

: 2048 : DCE : 64000 : 8 : NONE : 1

### Syntax:

ASYNC Config>LIST

### Example:

| ASYNC Config>LIST           |
|-----------------------------|
| Maximum Frame size<br>Cable |
| Line speed (bps)            |
| Data bits                   |
| Parity                      |
| Stop bits                   |
| ASYNC Config>               |

### 2.6. <u>PARITY</u>

Sets the parity type. The possible values are: EVEN, MARK, NONE (if you do not wish to use parity), ODD and SPACE. The default value is NONE.

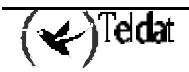

Syntax:

```
ASYNC Config>PARITY <type>
```

**Example:** 

ASYNC Config>PARITY NONE ASYNC Config>

### 2.7. <u>SPEED</u>

Configures the physical line speed in bps. Default value is 64000 bps.

### Syntax:

```
ASYNC Config>SPEED <speed>
```

Example:

```
ASYNC Config>SET SPEED
Line speed (bps) : [64000]? 64000
ASYNC Config>
```

### 2.8. <u>STOP-BITS</u>

Configures the number of stop bits. The possible values are: 1 and 2. The default value is 1.

### Syntax:

```
ASYNC Config>STOP-BITS <number>
```

### Example:

```
ASYNC Config>STOP-BITS 1
ASYNC Config>
```

### 2.9. <u>EXIT</u>

The EXIT command returns you to the previous prompt level.

### Syntax:

ASYNC Config>EXIT

```
ASYNC Config>EXIT
Config>
```

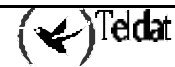

# Chapter 4 Asynchronous Serial Interface Monitoring

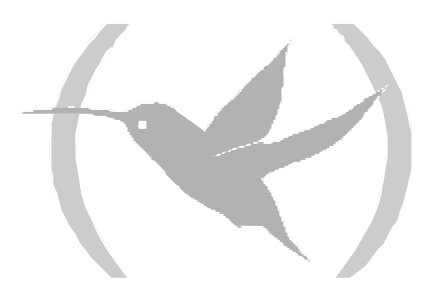

### 1.1. <u>Accessing the Asynchronous Serial Interface</u> <u>Monitoring prompt</u>

The asynchronous serial line monitoring commands must be entered at the monitoring prompt associated to them (*ASYNC*>). Use the **NETWORK** <id-ifc> command (within the general monitoring prompt, +) to access the *ASYNC*> prompt where <id-ifc> is the identifier corresponding to the asynchronous serial interface you wish to monitor.

```
+NETWORK serial0/3
-- Asynchronous Serial Line Console --
ASYNC>
```

Once you have accessed the asynchronous serial line monitoring prompt, you can entered the commands described below:

| Command  | Function                                                               |
|----------|------------------------------------------------------------------------|
| ? (HELP) | Lists the available commands or their options.                         |
| CLEAR    | Clears the statistics associated to the asynchronous serial interface. |
| EXIT     | Exits the asynchronous serial interface monitoring prompt.             |

### 1.2. <u>? (HELP)</u>

The ? (HELP) command lists the valid commands at the programmed router level. This command can also be used after a specific command in order to list the available options.

#### Syntax:

|      | ASYNC>? |
|------|---------|
| Exam | ple:    |
|      | ASYNC>? |
|      | CLEAR   |
|      | EXIT    |
|      | ASYNC>  |

### 1.3. <u>CLEAR</u>

The **CLEAR** command permits you to delete (zeroize) all the statistics associated to the specified asynchronous serial interface.

#### Syntax:

ASYNC>CLEAR

Example:

ASYNC>CLEAR ASYNC>

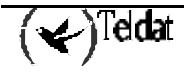

### 1.4. <u>EXIT</u>

The EXIT command returns you to the previous prompt level.

Syntax:

ASYNC>EXIT Example: ASYNC>EXIT +

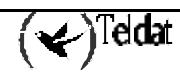

# 2. Monitoring the Asynchronous Serial Interface from the General Menu

All the statistics associated to a specific asynchronous serial interface can be viewed from the general monitoring prompt (+). Additionally you can view other information such as the state of the serial line signals, the type of driver, the line speed, the average throughput, the last throughput, the number of bits per character, the number of stop bits, the type of parity and the time lapsed since the last port reset. For this enter the **DEVICE** <id>id-ifc> command where <id-ifc> is the identifier of the specified interface.

| +DEVICE serial                                                                                                    | 0/3                                            |                                             |                                               |                            |                              |
|----------------------------------------------------------------------------------------------------|------------------------------------------------|---------------------------------------------|-----------------------------------------------|----------------------------|------------------------------|
| Ifc Interface<br>1 ASYNC/0                                                                                         | CSR<br>fa200a20                                | Vect<br>5D                                  | Auto-test<br>valids<br>0                      | Auto-test<br>failures<br>0 | Maintenance<br>failures<br>0 |
| Interface<br>Speed (bps<br>Throughput (<br>Last through<br>Bits per cha<br>Stop bits<br>Parity selec<br>Last reset | DCE<br>)<br>bps)<br>put (bps)<br>racter<br>ted | =<br>=<br>=<br>=<br>=<br>= 1 hou            | 64000<br>0<br>8<br>1<br>NONE<br>r, 6 minutes, | 27 seconds                 | ago                          |
| V<br>ci                                                                                                    | .24<br>rcuit Nic                               | cknames                                     | State                                         |                            |                              |
|                                                                                                    | 105<br>106<br>107<br>108<br>109<br>125<br>141  | RTS<br>CTS<br>DSR<br>DTR<br>DCD<br>RI<br>LL | ON<br>ON<br>ON<br>ON<br>                      |                            |                              |
| Statistics:<br>Parity error<br>Data errors<br>Overrun error                                                        | rs                                             | =<br>=                                      | 0<br>0<br>0                                   |                            |                              |

# Chapter 5 AT Commands Interface Configuration

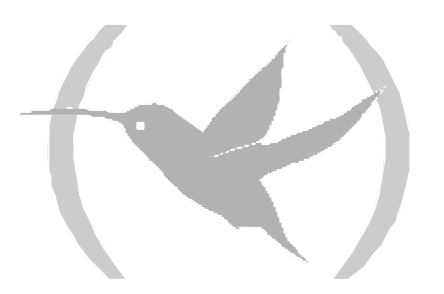

### 1. Assigning the AT Commands Interface

To assign an AT commands interface to a determined device connector, enter the **SET DATA-LINK AT** command at the general configuration menu (Config>). Should the device have more than one connector, you will be prompted for the connector type (if necessary WAN or UART) and desired interface identifier. Contrariwise, the AT commands interface will be assigned to the only corresponding type of connector in the device.

Config>SET DATA-LINK AT Config>

```
Config>SET DATA-LINK AT
name [serial0/0]?serial0/2
Config>
```

You can verify that the interface has been correctly assigned by listing all the interfaces in the device:

| Config>LIST DE | VICES |                     |          |          |     |
|----------------|-------|---------------------|----------|----------|-----|
| Interface      | Con   | Type of interface   | CSR      | CSR2     | int |
| ethernet0/0    | LAN1  | Quicc Ethernet      | fa200a00 | fa203c00 | 5e  |
| serial0/0      | WAN1  | AT COM              | fa200a20 | fa203d00 | 5d  |
| bri0/0         | ISDN1 | ISDN Basic Rate Int | fa200a40 | fa203e00 | 5c  |
| x25-node       |       | Router->Node        | 0        |          | 0   |
| ppp1           |       | Generic PPP         | 0        |          | 0   |
| Config>        |       |                     |          |          |     |
|                |       |                     |          |          |     |

| Config>LIST DEV                                                                           | /ICES                                        |                                                                                                    |                                                          |                                                      |                                        |
|-------------------------------------------------------------------------------------------|----------------------------------------------|----------------------------------------------------------------------------------------------------|----------------------------------------------------------|------------------------------------------------------|----------------------------------------|
| <pre>Interface ethernet0/0 serial0/0 serial0/1 serial0/2 bri0/0 x25-node Config&gt;</pre> | Con<br>LAN1<br>WAN1<br>WAN2<br>WAN3<br>ISDN1 | Type of interface<br>Fast Ethernet interface<br>Synchronous Serial Line<br>Synchronous Serial Line<br>AT COM<br>ISDN Basic Rate Int<br>Router->Node | CSR<br>fa200e00<br>fa200a20<br>fa200a60<br>fa200a40<br>0 | CSR2<br>fa203c00<br>fa203d00<br>fa203f00<br>fa203e00 | int<br>27<br>5e<br>5d<br>5b<br>5c<br>0 |

Once the interface has been assigned you can begin the configuration process. However in order for changes to take effect and monitoring of the said interface can take place, you need to save the configuration and restart the device.

```
Config>SAVE
Save configuration [n]? y
Saving configuration...OK
Config>
*RESTART
Are you sure to restart the system?(Yes/No)? y
Restarting. Please wait ...
```

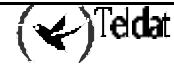

### 2.1. <u>Accessing the AT Commands Interface Configuration</u> prompt

The AT commands interface configuration commands must be entered at the configuration prompt associated to them ( $AT \ config$ >). Use the **NETWORK** <id-ifc> command (within the general configuration prompt *Config*>) to access the *AT config*> prompt where <id-ifc> is the identifier corresponding to the AT commands interface you wish to configure.

```
Config>NETWORK serial0/3
-- Interface AT. Configuration --
AT config>
```

Once you have accessed the AT commands interface configuration prompt, you can enter the commands described below:

| Command                                         | Function                                                             |
|-------------------------------------------------|----------------------------------------------------------------------|
| ? (HELP)                                        | Lists the available commands or their options.                       |
| ADDITIONAL-CONTROL-COMMAND                      | Set aditional AT commands.                                           |
| CONNECTION-MODE                                 | Set connection mode.                                                 |
| CTS-CONTROL-COMMAND                             | Set AT command for CTS signal control.                               |
| DATA-BITS                                       | Set number of bits per character.                                    |
| DCD-CONTROL-COMMAND                             | Set AT command for DCD signal control.                               |
| DIAL-MODE                                       | Set dial mode.                                                       |
| DISABLE                                         | Disable some features.                                               |
| DSR-CONTROL-COMMAND                             | Set AT command for DSR signal control.                               |
| DTR-CONTROL-COMMAND                             | Set AT command for DTR signal control.                               |
| ENABLE                                          | Enable some features.                                                |
| FLOW-CONTROL-COMMAND                            | Set AT command for flow control.                                     |
| FRAME-SIZE                                      | Set frame size.                                                      |
| LIST                                            | Displays the values associated to the distinct interface parameters. |
| NO                                              | Undoes command modifications.                                        |
| NUMBER-RINGS                                    | Set number of rings for auto answer.                                 |
| PARITY                                          | Set character parity.                                                |
| RING-TONE-LENGTH                                | Set ring tone and silence lengths.                                   |
| SPEED                                           | Set speed.                                                           |
| COP-BITS Set number of stop bits per character. |                                                                      |
| V42-CONTROL-COMMAND                             | Set AT command for V.42 comp. and error correct.                     |
| WAIT-TIME                                       | Set maximum connection time.                                         |
| EXIT                                            | Exits the AT commands interface configuration prompt.                |

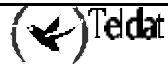

### 2.2. <u>? (HELP)</u>

The ? (HELP) command lists the valid commands at the programmed router level. This command can also be used after a specific command in order to list the available options.

### Syntax:

Exa

| AT config>?                |                                                  |
|----------------------------|--------------------------------------------------|
| nple:                      |                                                  |
| AT config>?                |                                                  |
| ADDITIONAL-CONTROL-COMMAND | Set aditional AT commands                        |
| CONNECTION-MODE            | Set connection mode (Dial command or DTR)        |
| CTS-CONTROL-COMMAND        | Set AT command for CTS signal control            |
| DATA-BITS                  | Set number of bits per character                 |
| DCD-CONTROL-COMMAND        | Set AT command for DCD signal control            |
| DIAL-MODE                  | Set dial mode (tone or pulse)                    |
| DISABLE                    | Disable some features                            |
| DSR-CONTROL-COMMAND        | Set AT command for DSR signal control            |
| DTR-CONTROL-COMMAND        | Set AT command for DTR signal control            |
| ENABLE                     | Enable some features                             |
| FLOW-CONTROL-COMMAND       | Set AT command for flow control                  |
| FRAME-SIZE                 | Set frame size                                   |
| LIST                       | List configuration                               |
| NO                         | Set default config                               |
| NUMBER-RINGS               | Set number of rings for auto answer              |
| PARITY                     | Set character parity                             |
| RING-TONE-LENGTH           | Set ring tone and silence lengths                |
| SPEED                      | Set speed                                        |
| STOP-BITS                  | Set number of stop bits per character            |
| V42-CONTROL-COMMAND        | Set AT command for V.42 comp. and error correct. |
| WAIT-TIME                  | Set maximum connection time                      |
| EXIT                       | Return to previous menu                          |
| AT config>                 |                                                  |

### 2.3. ADDITIONAL-CONTROL

Configures additional AT commands for modem configuration. A character string of up to 59 characters is admitted. None has been configured by default.

#### Syntax:

AT config>ADDITIONAL-CONTROL

| AT config>ADDITIONAL-CONTROL   |                                                        |
|--------------------------------|--------------------------------------------------------|
| Additional AT commands[hola "I | <pre>P=192.6.2.8"]? +CGDCONT=9,"IP","teldatw.es"</pre> |
| AT config>LIST                 |                                                        |
| Connection mode =              | C (Commands)                                           |
| Dial mode =                    | T (Tone)                                               |
| DCD control command            | = &C1                                                  |
| DSR control command            | = &S0                                                  |
| DTR control command            | = &D2                                                  |
| CTS control command            | = &R0                                                  |
| V.42/v.42 bis command          | = &Q5                                                  |
| Flow control command           | = &K3                                                  |
| Additional AT commands         | s= +CGDCONT=9,"IP","teldatw.es"                        |
| Maximum Frame Size             | = 2048                                                 |
| Number of rings                | = 1                                                    |
| Ring tone length               | = 15                                                   |
| Silence between tones          | = 30                                                   |
| Data bits                      | = 8                                                    |
| Parity                         | = NONE                                                 |
| Stop bits                      | = 1                                                    |
| Line Speed (bps)               | = 57600                                                |

```
Local telephone =
Wait time = 30
Flow control option = Disabled
AT config>>
```

### 2.4. CONNECTION

Configures the connection mode. This parameter permits you to specify if the modem should be previously configured through commands in order to carry out the call (*Commands*), or if contrariwise the corresponding signal should be directly set to ON so that the modem carries out the call to the internally configured number (*DRT*). The default value is *Commands*.

### Syntax:

AT config>CONNECTION

**Example:** 

```
AT config>CONNECTION
Connection Mode (C = Commands, D = DTR) = C
AT config>
```

### 2.5. CTS-CONTROL

Configures the CTS control command. The default value is "&R1".

#### Syntax:

```
AT config>CTS-CONTROL <command>
```

Example:

```
AT config>CTS-CONTROL
CTS control command = [&R1]? &R1
AT config>
```

### 2.6. <u>DATA-BITS</u>

Configures the number of data bits. The possible values are 5, 6, 7 and 8. Default value is 8.

Syntax:

```
AT config>DATA-BITS <number>
```

Example:

```
AT config>DATA-BITS 8
AT config>
```

NOTE: Please note that if you wish to mount a PPP interface over an AT commands interface, the number of data bits must be 8 (mandatory).

### 2.7. DCD-CONTROL

Configures the DCD control command. The default value is "&C1".

Syntax:

```
AT config>DCD-CONTROL <command>
```

**Example:** 

```
AT config>DCD-CONTROL
DCD control command = [&C1]? &C1
AT config>
```

### 2.8. <u>DIAL</u>

Configures the dialing mode. This parameter permits you to specify if dialing must be carried out through tones (*Tone*) or through pulses (*Pulse*). The default value is *Tone*.

#### Syntax:

AT config>DIAL

#### Example:

```
AT config>DIAL
Dial Mode (T = Tone, P = Pulse) = T
AT config>
```

### 2.9. <u>DISABLE</u>

The **DISABLE** command permits you to disable the flow control option and the modem auto detection.

#### Syntax:

```
AT config>DISABLE <parameter>
```

#### **Example:**

```
AT config>DISABLE ?
FLOW-CTRL-OPTION
MODEM-AUTO-DETECTION
AT config>
```

### a) DISABLE FLOW-CTRL-OPTION

Disables the flow control. With this parameter disabled flow control will not be available in the interface. The default value is disabled.

#### Syntax:

AT config>DI**S**ABLE FLOW-CTRL-OPTION

#### **Example:**

```
AT config>DISABLE FLOW-CTRL-OPTION
AT config>
```

### b) <u>DISABLE MODEM-AUTO-DETECTION</u>

Disables ring pattern detection. The default value is disabled.

#### Syntax:

AT config>DI**S**ABLE MODEM-AUTO-DETECTION

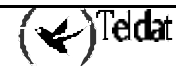

#### **Example:**

```
AT config>DISABLE MODEM-AUTO-DETECTION AT config>
```

### 2.10. DSR-CONTROL

Configures the DSR control command. The default value is "&S1".

#### Syntax:

AT config>DSR-CONTROL <command>

**Example:** 

```
AT config>DSR-CONTROL
DSR control command = [&S1]? &S1
AT config>
```

### 2.11. DTR-CONTROL

Configures the DTR control command. The default value is "&D2".

#### Syntax:

AT config>DTR-CONTROL <command>

#### **Example:**

```
AT config>DTR-CONTROL
DTR control command = [&D2]? &D2
AT config>
```

### 2.12. ENABLE

The **ENABLE** command permits you to enable the flow control option and the modem auto detection. **Syntax:** 

AT config>ENABLE <parameter>

**Example:** 

AT config>ENABLE ? FLOW-CTRL-OPTION MODEM-AUTO-DETECTION AT config>

### a) ENABLE FLOW-CTRL-OPTION

Enables the flow control. With this parameter enabled flow control will be available in the interface. This is disabled by default.

#### Syntax:

AT config>ENABLE FLOW-CTRL-OPTION

#### Example:

AT config> ENABLE FLOW-CTRL-OPTION AT config>

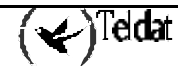

### b) ENABLE MODEM-AUTO-DETECTION

Enables modem auto detection. With this parameter enabled, a call can be identified as a management call once the configured number of rings followed by the configured silence interval have been produced. This parameter is disabled by default.

#### Syntax:

AT config>ENABLE MODEM-AUTO-DETECTION

#### **Example:**

```
AT config>ENABLE MODEM-AUTO-DETECTION
AT config>
```

### 2.13. FLOW-CONTROL

Configures the flow control command. The default value is "&K3".

### Syntax:

AT config>FLOW-CONTROL <command>

#### **Example:**

```
AT config>FLOW-CONTROL
Flow control command = [&K3]? &K3
AT config>
```

### 2.14. FRAME-SIZE

Configures the maximum frame size in bytes which can be transmitted by the interface (also known as MTU). Default value is 2048 bytes.

#### Syntax:

AT config>FRAME-SIZE <size>

#### **Example:**

```
AT config>FRAME-SIZE
Maximum Frame size
AT config>
```

```
: [2048]? 2048
```

### 2.15. <u>LIST</u>

The **LIST** command displays a list with the value associated to each of the AT commands interface configuration parameters on the screen.

#### Syntax:

```
AT config>LIST
```

```
AT config>LIST
       Connection mode
                             = C
                                  (Commands)
       Dial mode
                             = Т
                                 (Tone)
                             = &C1
       DCD control command
       DSR control command
                             = &S1
       DTR control command
                             = &D2
       CTS control command
                             = &R1
       V.42/v.42 bis command = &Q5
```

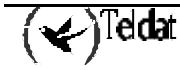

```
Flow control command
                              = &K3
        Additional AT commands=
       Maximum Frame Size
                              = 2048
        Number of rings
                               = 1
        Ring tone length
                               = 15
        Silence between tones = 30
                              = 8
        Data bits
        Parity
                              = NONE
        Stop bits
                              = 1
        Line Speed (bps)
                              = 64000
       Local telephone
                              =
                              = 30
        Wait time
       Flow control option
                               = Disabled
       Modem Auto detection
                              = Disabled
AT config>
```

### 2.16. NUMBER-RINGS

Configures the number of rings that the modem must wait before accepting an incoming call, should these be enabled (*Automatic Answer* = *Enabled*). The default value is 1.

#### Syntax:

AT config>NUMBER-RINGS

#### Example:

```
AT config>NUMBER-RINGS
Number of rings for automatic answer = 1
AT config>
```

### 2.17. <u>PARITY</u>

Sets parity type. The possible values are: EVEN, MARK, NONE (if you do not wish to use parity), ODD and SPACE. The default value is NONE.

#### Syntax:

AT config>PARITY <type>

### Example:

AT config>PARITY NONE AT config>

### 2.18. RING-TONE-LENGTH

Configure the tone and the silence duration for a ring signal. Given that the ring signal differs depending on the telephone network (generally in different countries), it may be necessary to modify these parameters. These parameters only affect the management function through AT. This is configured in tenths of seconds and the default value is 15 for the tone and 30 for the silence.

NOTE: We do not recommend that this parameter be modified unless you experience problems with the management or with "wakeup" via the modem. Should this occur, please check the values that need to be configured with telephone company that provides this service.

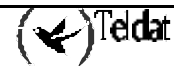

Syntax:

```
AT config>RING-TONE-LENGTH
```

**Example:** 

```
AT config>RING-TONE-LENGTH
Ring pattern: ring signal tone length (tenths of a second) = [15]?
Ring pattern: silence between ring tones (tenths of a second) = [30]?
AT config>
```

### 2.19. <u>SPEED</u>

Configures the physical line speed in bps. This value must be between the following multiples of 1200: 2400, 4800, 9600, 19200, 38400 and 57600 bps. However, we recommend that this value be that immediately above the modem transfer speed with the other end. E.g. if the modem is 56 Kbps, you should select 57600 bps. The default value is 64000 bps.

### Syntax:

AT config>SPEED <speed>

Example:

```
AT config>SPEED
Line speed (bps)
AT config>
```

: [64000]? 57600

### 2.20. <u>STOP-BITS</u>

Configures the number of stop bits. The possible values are: 1 and 2. The default value is 1.

### Syntax:

AT config>STOP-BITS <number>

**Example:** 

```
AT config>SET STOP-BITS 1
AT config>
```

### 2.21. <u>V42-CONTROL</u>

Configures the V.42/V.42 bis control command. The default value is "&Q5".

Syntax:

AT config>V42-CONTROL <command>

**Example:** 

```
AT config>V42-CONTROL
V.42/V.42 bis command = [&Q5]? &Q5
AT config>
```

### 2.22. <u>WAIT-TIME</u>

Configures the wait time in seconds for call establishment. The default value is 30 seconds.

Syntax:

```
AT config>WAIT-TIME <time>
```

**Example:** 

```
AT config>WAIT-TIME
Waiting establishment time (s) = [30]? 30
AT config>
```

### 2.23. <u>EXIT</u>

The  $\ensuremath{\textbf{EXIT}}$  command returns you to the previous prompt level.

Syntax:

AT config>EXIT

```
AT config>EXIT
Config>
```

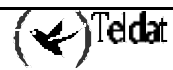

# Chapter 6 AT Commands Interface Monitoring

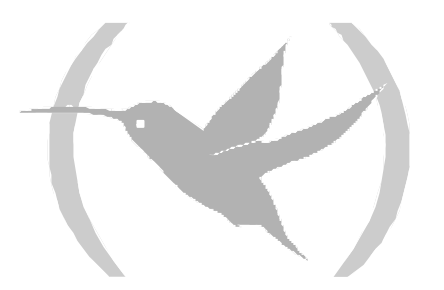

### 1.1. <u>Accessing the AT Commands Interface Monitoring</u> prompt

The AT commands interface monitoring commands must be entered at the monitoring prompt associated to them (AT>). Use the **NETWORK** <id-ifc> command (within the general monitoring prompt +) to access the AT> prompt where <id-ifc> is the identifier corresponding to the AT commands interface you wish to monitor.

+ NETWORK serial0/3 -- AT Console --AT>

Once you have accessed the AT commands interface monitoring prompt, you can enter the commands described below:

| Command  | Function                                                       |
|----------|----------------------------------------------------------------|
| ? (HELP) | Lists the available commands or their options.                 |
| LIST     | Displays monitoring information for the AT commands interface. |
| EXIT     | Exits the AT commands interface monitoring prompt.             |

### 1.2. <u>? (HELP)</u>

The ? (HELP) command lists the valid commands at the programmed router level. This command can also be used after a specific command in order to list the available options.

| Sy       | ntax |
|----------|------|
| $\sim_J$ |      |

|       | AT>?    |  |  |  |  |  |
|-------|---------|--|--|--|--|--|
| Examj | xample: |  |  |  |  |  |
|       | AT>?    |  |  |  |  |  |
|       | LIST    |  |  |  |  |  |
|       | EXIT    |  |  |  |  |  |
|       | AT>     |  |  |  |  |  |

### 1.3. <u>LIST</u>

The **LIST** command permits you to view the monitoring information associated to the AT commands interface in question.

Syntax:

AT>LIST

Example:

```
AT>LIST

State = HANGING UP

Call request = 2

Telephone number = 0908274101

Total connection time = 1 minute 46 seconds

Current connection time = 33 seconds

Time to stablish connection = 22 sec

AT>
```

### 1.4. <u>EXIT</u>

The **EXIT** command returns you to the previous prompt level. **Syntax:** 

AT>EXIT

| AT>EXIT |  |
|---------|--|
| +       |  |

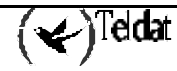

# 2. Monitoring the AT Commands Interface from the General Menu

All the statistics associated to a specific AT commands interface can be viewed from the general monitoring prompt (+). Additionally you can view other information such as the state of the serial line signals, the type of driver (DTE), the line speed, the average throughput, the last throughput, the number of bits per character, the number of stop bits, the type of parity and the time lapsed since the last port reset. For this enter the **DEVICE** <id>id-ifc> command at the said prompt where <id-ifc> is the identifier of the specified interface.

| + DEVICE serial0/3                                                             |            |                          |                            |                              |
|--------------------------------------------------------------------------------|------------|--------------------------|----------------------------|------------------------------|
| Ifc Interface CSR<br>1 SL/0 fa200a20<br>Interface DTE<br>V 24 circuits:105 106 | Vect<br>5D | Auto-test<br>valids<br>1 | Auto-test<br>failures<br>3 | Maintenance<br>failures<br>0 |
| Nicknames: RTS CTS                                                             | DSR DTR    | DCD RT LL                |                            |                              |
| State: ON ON                                                                   | OFF ON     | OFF                      |                            |                              |
|                                                                                | 011 014    | 011                      |                            |                              |
| Speed (bps)                                                                    | =          | 19200                    |                            |                              |
| Throughput (bps)                                                               | =          | 20181                    |                            |                              |
| Last throughput (bps)                                                          | =          | 20400                    |                            |                              |
| Bits per character                                                             | =          | 8                        |                            |                              |
| Stop bits                                                                      | =          | 1                        |                            |                              |
| Parity selected                                                                | =          | NONE                     |                            |                              |
| Parity errors                                                                  | =          | 0                        |                            |                              |
| Data errors                                                                    | =          | 0                        |                            |                              |
| Overrun errors                                                                 | =          | 0                        |                            |                              |
| Last reset                                                                     | = 4 min    | utes 27 seco             | nds                        |                              |
| +                                                                              |            |                          |                            |                              |